## **Changing Photo for Trailers**

Log into website

On the sidebar click on Soliloguy (lower left side of screen)

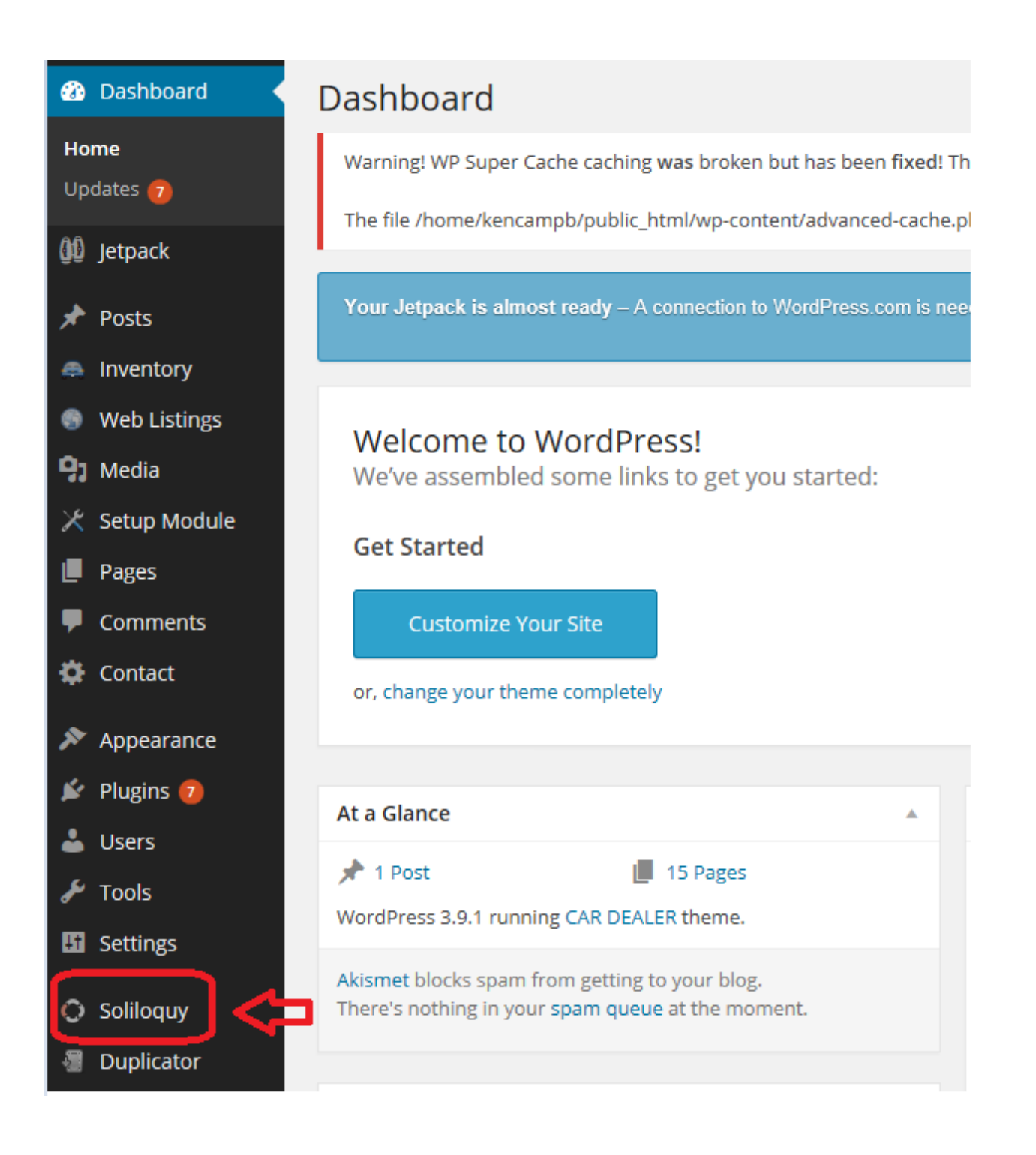

| 2 Dashboard    | Soliloquy Sliders Add New                         |
|----------------|---------------------------------------------------|
| 🕼 Jetpack      | Warning! WP Super Cache caching was broken but ha |
| 🖈 Posts        | The file /home/kencampb/public_html/wp-content/ad |
| a Inventory    |                                                   |
| 💮 Web Listings | All (1)   Published (1)                           |
| 93 Media       | Bulk Actions 🖌 Apply All dates 🖌 Filter           |
| 🔀 Setup Module | Title                                             |
| Pages          | Trailers                                          |
| Comments       | Edit   Trash                                      |
| 🔅 Contact      | Title                                             |
| Appearance     | Bulk Actions 🖌 Apply                              |

- To add new photos Click on Select Images
- Browse to where they are on your desk top and click open
- To Delete photos, simple click on the Red X on the photo, then click OK to confirm the deletion

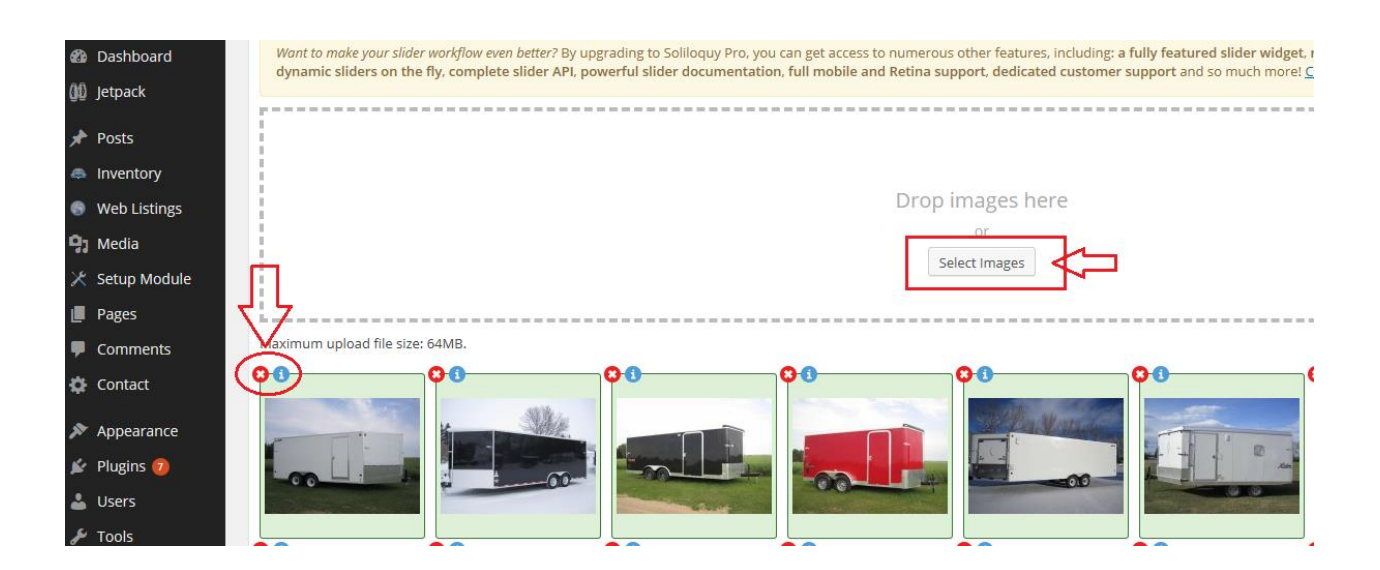

Once new photos are added or old ones deleted <u>Click the Update Button</u> In the upper right hand side.

| 2 Dashboard    | Edit Soliloquy Slider Add New                                                                                                    |   | s                        | reen Options *      |  |
|----------------|----------------------------------------------------------------------------------------------------|---|--------------------------|---------------------|--|
| ()[) Jetpack   | Warningi WP Super Cache caching was broken but has been fixed! The script advanced-cache.php could not load wp-cache-phase1.php.                                                                                                    |   |                          |                     |  |
| 📌 Posts        | The file /home/kencampbipublic/html/wp-content/advanced-cache.php has been recreated and WPCACHEHOME fixed in your wp-config.php. Reload to hide this message.                                                                                                    |   |                          |                     |  |
| Inventory      |                                                                                                    |   |                          |                     |  |
| Web Listings   | Solloguy slder updated.                                                                                                    |   |                          |                     |  |
| 93 Media       |                                                                                                    |   |                          |                     |  |
| 🔀 Setup Module | Trailers                                                                                                    |   | Publish                  | *                   |  |
| Pages          | Solloquy Settings                                                                                                    |   | P Status: Published Edit | 4                   |  |
| Comments       |                                                                                                    | ~ |                          |                     |  |
| Contact        | Images Config Misc                                                                                                    | 6 | Move to Trash            | Update              |  |
| 🔊 Appearance   | Silder Type 🔘 Default                                                                                                    |   |                          | $\overline{\Delta}$ |  |
| 🖆 Plugins 🧑    | Won'to make your sider workflow even better? By upgrading to Soliloguy Pro, you can get access to numerous other features, including: a fully featured sider widget, media library support, thumbnail and carousel support, data wide in the features including: a fully featured sider widget, media library support, thumbnail and carousel support. |   |                          | <u></u> Г-          |  |

Your Trailers page will now be update with the new changes you have made.

Congratulations you are now able to edit the photos on your trailers page of your website.

If you have any questions email me at support@mywebpros.ca